## Como copiar um fluxo para outra página

Copiar um fluxo para outra página será útil quando você estiver usando chatbots do Messenger para várias páginas comerciais do Facebook.

Isso ajudará você a economizar tempo na criação do mesmo fluxo para páginas diferentes.

Vamos ver como podemos copiar um fluxo de uma página para outra em etapas simples.

Como primeiro passo, você precisa acessar o fluxo que deseja copiar e selecionar o submenu no canto superior direito do construtor.

|                    | T Renomear                         |
|--------------------|------------------------------------|
|                    | 🖓 Duplicar                         |
|                    | Obter Link de Rascunho             |
|                    | Obter Link Publicado               |
|                    | 🕒 Copiar para outra conta          |
|                    | Get JSON for Messenger Ads         |
|                    | Mage Get Payload for Messenger Ads |
|                    | 👬 Ver Análise                      |
| Phylar Mensanem #1 | S Versões de Fluxo                 |
|                    | 🗑 Excluir                          |
| Continuar O        | ₿ Reverter para Publicado          |
|                    |                                    |
|                    |                                    |
|                    |                                    |
|                    |                                    |
|                    |                                    |
|                    |                                    |
|                    |                                    |
|                    |                                    |
|                    |                                    |
|                    |                                    |
|                    |                                    |

Em seguida, aparecerá um pop-up com a lista de páginas da sua conta do Chatrace. Selecione a página para a qual deseja copiar este fluxo.

## Copiar para outra conta

| Bot teste | ▼      |
|-----------|--------|
|           |        |
| Cancelar  | Copiar |

Х

Pronto. Seu fluxo agora está copiado para a página de destino que você selecionou no pop-up anterior.

É assim que você pode copiar o fluxo de uma página para outra.

Espero que este artigo ajude você a saber como copiar um fluxo de uma página para outra na plataforma

Caso tenha outras dúvidas ou perguntas, visite outros artigos na base de conhecimento, interaja com nossa comunidade ou entre em contato com nosso suporte para esclarecer suas dúvidas.